# Mediencafé am 20.11.

# Mediencafé am 20.11.2020

# **Gemeinsame Planung**

# https://retrotool.io/

Mit einem Link zum Board starteten wir in die Sitzung, um anzukommen und unser Treffen zu planen.

## ANKOMMEN

- Ich komme aus einer anderen Videokonferenz und habe den ganzen Morgen in verschiedenen Videokonferenzen gesessen.
- Angespannte Entspanntheit
  - &

genervte Zufriedenheit

- IKEA-genervt
- Ich bin gerade aus dem Seminar Münster gekommen- Veranstaltung Praxissemester (1)
- Bin gut gelaunt und motiviert.
- Ich freue mich über das nahende Wochenende, die Woche hatte viel Arbeit.
- Ich finde es gerade regelrecht ärgerlich, wenn jetzt viele die Präsenz derart glorifizieren (3)
- Ich suche noch Leute, die sich schon mehr mit Neurodidaktik beschäftigt haben, dass hat sich ein LAA als kommendes Thema gewünscht hat
- Ich freue mich, dass gleich Wochenende ist.
- Meine Laune ist sonst gut :-)

# **ERLEDIGT / BESPROCHEN**

- Retrotool (2)
- padlets: wie bekomme ich padelt von einem Account auf den anderen? (4)
- Leider klappt meine Padlet Lizenz noch nicht haben noch mehr Probleme damit? (1)
- Die Frage mit Teams würde mich auch interessieren...
- Weiß jemand, wie man in Teams Breakouts einrichtet? (1)
- Wonder -Meeting erkunden (4)
- Bei Interesse könnte ich Tipps für Powerpoint teilen (Gerti) (2)

## **VERTAGT, VERSCHOBEN**

• Hat jemand schon mmhhmm ausprobiert? Ich nicht, finde es aber spannend (Gerti schaut sich das erst mal an)

## **Der Austausch**

## **Das Retrotool - Board**

#### Retrotool.io

Das Tool ist frei verfügbar und kann sogar ohne jede Registrierung kollaborativ genutzt werden (Teilen über Link) Mit diesem Tool lassen sich Boards erstellen, auf denen Teilnehmende Post-its platzieren. Für die Nutzung kann man zwischen einem leeren Board oder vier verschidenen Retrospektiventypen wählen. Interessant ist hierbei, dass Teilnehmende ihre Post-Its erst privat beschriften und diese erst veröffentlichen sobald sie die Ergebnisse teilen wollen oder sollen. Die Teilnehmenden können später auch die Post-Its voten. Weiter kann ein Timer eingestellt werden und es können alle Karteneinträge auf dem Board als Markdown-Datei gesichert werden.

Zusätzlich könnt Ihr einen Timer einstellen, der die Arbeitszeit anzeigt und die Ergebnisse als Markup exportieren.

Dieses Tool kann auch bei einmaligen Treffen gut eingesetzt werden, da der Einarbeitungsaufwand gering ist.

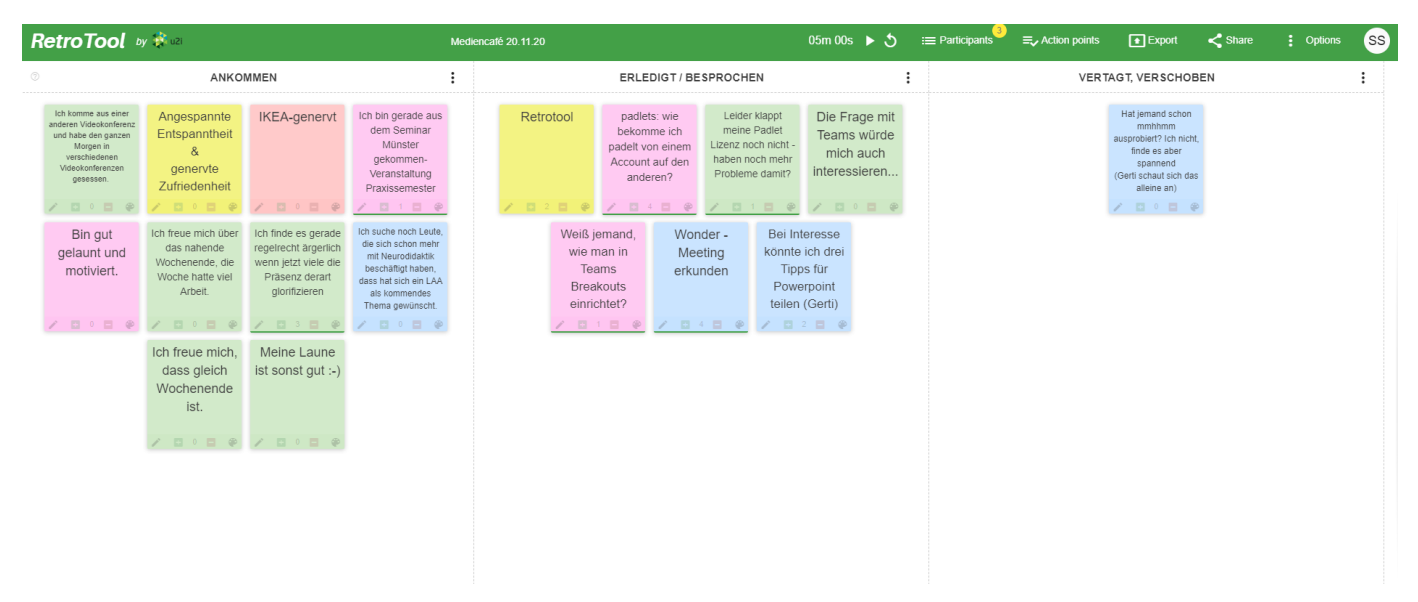

## **Breakoutrooms in Teams?**

Seit einiger Zeit schon hat Microsoft angekündigt, dass es neben den Kanälen auch Breakoutrooms für eine geplante Besprechung geben wird. Der Organisator kann dann Unterräume einrichten (mit eigenen Benennungen) und Teilnehmende können die Räume aufsuchen oder ihnen zugewiesen werden. Also so ähnlich, wie man es von Zoom bereits kennt. Es heißt, dass der Rollout Ende des Monats abgeschlossen sein soll. Vielleicht haben wir Glück und es ist im neuen Jahr auch für uns an den ZfsLs schon nutzbar.

Für langfristige Projekte machen Kanäle, die derzeit für Untergruppenbesprechungen genutzt werden, trotzdem Sinn, denn hier können Teams ihre Dokumente dauerhaft bearbeiten und sichern.

Woran werden wir merken, dass das Featrue eingerichtet ist?

Dann soll Vorabberichten zufolge ein zusätzliches Icon in der Menüleiste zu sehen sein, dass auf diese neue Funktionalität hinweist.

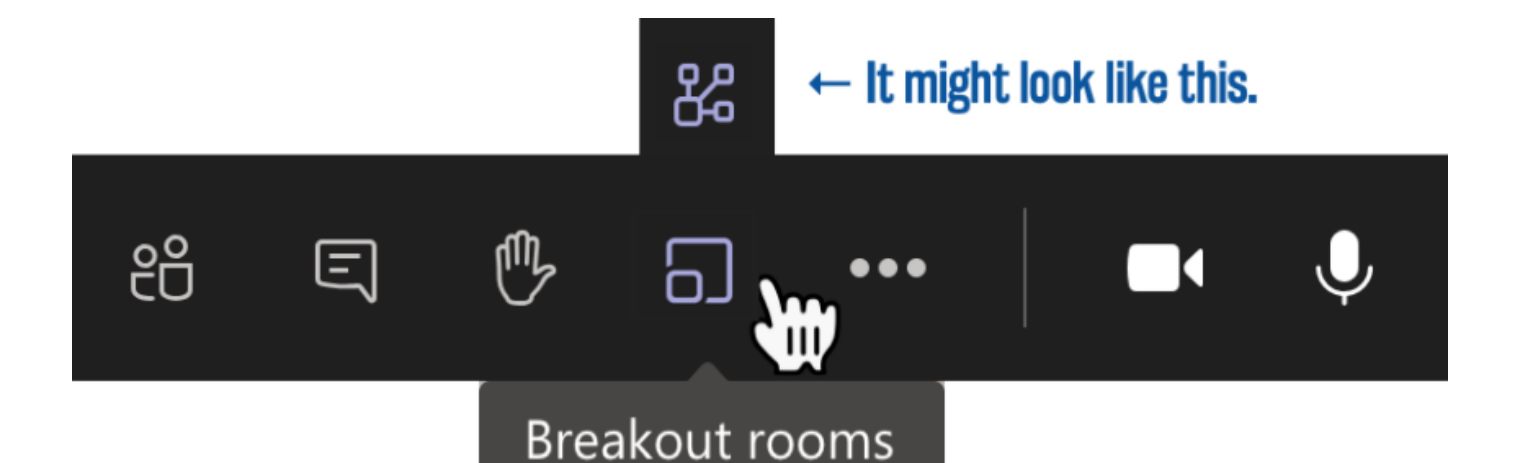

#### Austausch zu den neuen Padlet-Lizenzen

- Es handelt sich bei den ZfsL-Lizenzen um einen von <u>padlet.com</u> unabhängigen Server. Padlet ermöglicht allen bei der Erstanmeldung eigene Padletss zu integrieren. Die Padlets die man geliked hat oder an denen man gemeinsam arbeiten ziehen nicht mit um.
- Die Adresse des Padlet-Servers lautet: https://zfslgelsenkirchen.padlet.org/.

#### mmhhmm-App

#### https://www.mmhmm.app/

Mit dieser Desktop-App kann beispielsweise das eigene Video quasi freigestellt werden und parallel zu weiteren Inhalten wie einer Präsentation oder einer Internetseite gezeigt werden.

Für Lehrende an Schulen wird mmhmm Premium kostenlos angeboten. Alle Interessierten können eine Anfrage an education@mmhmm.app mit ihrer Schul-E-Mail-Adresse senden.

#### wonder.me - Ausprobieren

Mit diesem Tool ist ein lockerer Austausch oder auch ein Worldcafé oder Museumsgang gut zu initiieren. Diese Videosoftware hat ein deutsches Startup auf den Weg gebracht. Gerne wird es auch als Pausenzone in Barcamps verwendet. Man kann sich zu Anderen in sogenannte Circle begeben. Jeder Circle funktioniert wie ein Untervideoraum (Breakout-Room). Circle sind jeweils auf maximal 15 Teilnehmende begrenzt.

#### **Zoom-Neuigkeiten**

Das neue Update (<u>https://zoom.us/download</u>, Version: 5.4.3) hat interessante Neuerungen. So können nun Teilnehmende - sofern von der Moderator:in entsprechend eingerichtet - selbst die Gruppenräume (Breakout-Rooms) wählen. Auch die Bilder können nun alle Beteiligte wie sie möchten auf ihren Bildschirmen anordnen.

#### 5 Tipps für die Arbeit mit Powerpoint

 Neue Formen erzeugen, durch das Übereinanderlegen zweier Formen und das Bilden von Schnitten, Differenzen, Einzelteilen oder Vereinigungen. (Beide Formen markieren und Menüpunkt: Formen kombinieren)

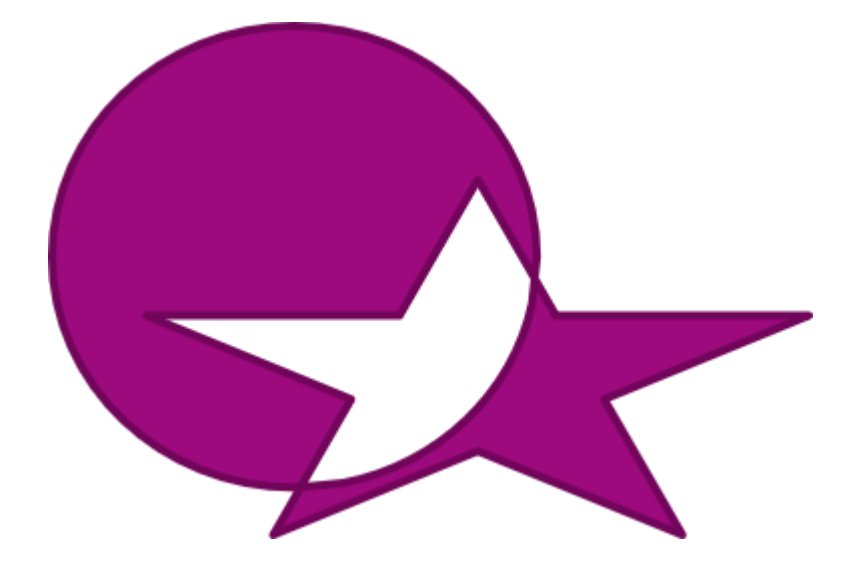

- 2. Auch Bilder lassen sich über das Zuschneidtool auf runde und eckige Formen zuschneiden. (Bildformat -> Zuschneiden -> Auf Form zuschneiden)
- 3. Video aufzeichnen mit präsentierten Folien, eingeblendetem Bild sowie Tonspur. Aufzeichnung -> Präsentation aufzeichnen

| AUFZEICHNEN BEENDEN WIEDERGEBEN | NOTIZEN                                  |                             | × | - 8 × |
|---------------------------------|------------------------------------------|-----------------------------|---|-------|
|                                 | ZtsL- Medienberatung                     | Bezirksregierung<br>Münster |   |       |
|                                 |                                          |                             |   |       |
|                                 | 5 Tipps                                  |                             |   |       |
|                                 | Zur Arbeit mit Pow                       | erpoi <mark>nt</mark>       |   |       |
| 3                               | <u>©</u> Cc by mb4zf.                    | sl                          |   |       |
| Fol<br>O:                       | lie 1 von 6<br>00 / 0:00 🖉 🖉 🖉 🛄 🛄 📕 🔜 🛄 | <b>- - - - - -</b>          | ] |       |

Mit Hilfe des Zahnrads (oben rechts) lassen sich Kameraquelle und Mikrofon auswählen und über das Kamerasymbol unten rechts lässt sich das Kamerabild ein- bzw. ausblenden.

 Powerpoint besitzt eine Zoom-Funktion. Mit ihrer Hilfe können Beispielsweise eine Inhaltsfolie mit Vorschaubildern von ausgewählten Folien gezeigt werden. Es gibt drei verschiedene Zoomtypen: Inhaltszoom, Abschnittszoom, und Zusammenfassungszoom).

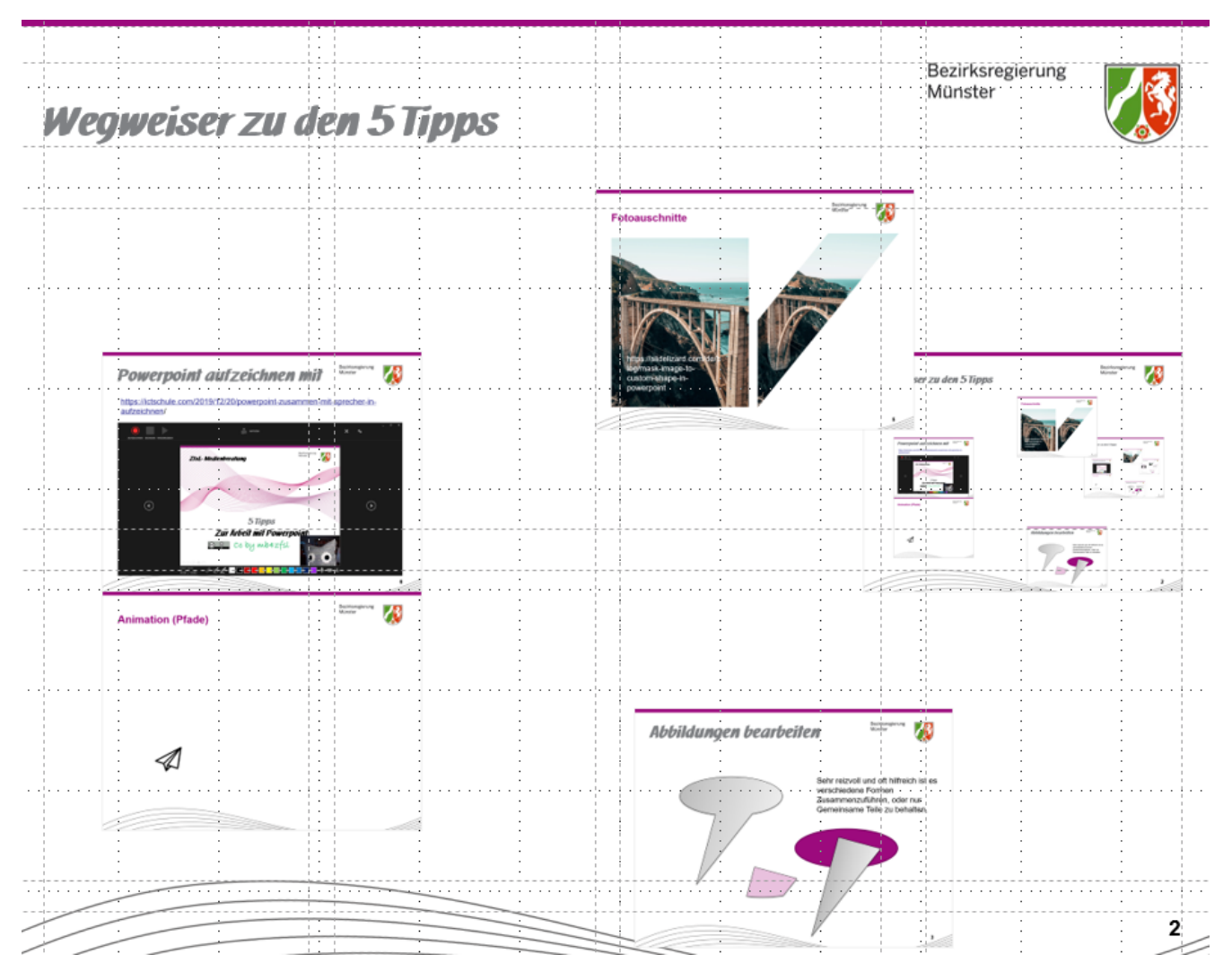

Hat man in der Präsentation bestimmten Folien Abschnittsbezeichnungen zugewiesen, kann man diese für die Inhaltsfolie auswählen (Abschnittszoom) und dort beliebig anordnen. Nun kann man abschnittsweise präsentieren und kommt am Ende eines Abschnitts wieder zur Inhaltsfolie zurück. Ändert sich eine Folie, passt sich übrigens auch das Vorschaubild automatisch an.

5. Benutzerdefinierte Animationspfade

Videoanimationen lassen sich ebenfalls mit Powerpoint erstellen, indem man benutzerdefinierte Pfade hierfür nutzt.

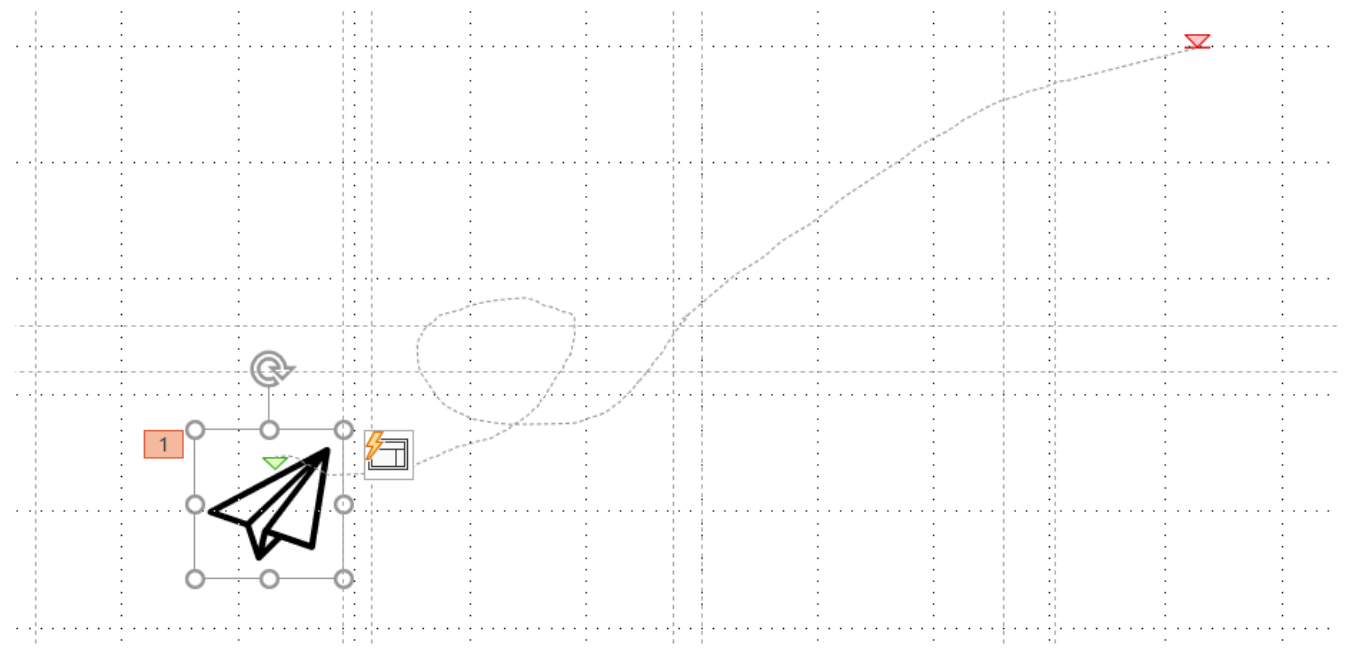

Man kann beliebige Objekte auf einer Folie platzieren und hierfür über Start -> Animation -> Benutzerdefinierter Pfad einen beliebigen Bewegungspfad skizzieren. Wird nun die Präsentation gestartet, gleitet das Objekt beim Click (oder bei der Aktion die man zur Animation ausgewählt hat) entlang des eingegebenen Pfades.

Basierend auf dieser Grundidee zusammen mit dem Aufzeichnungstool lassen sich Animationsvideos (Cartoons oder technisch animierte Visualisierungen) gut mit Powerpoint erstellen.

#### Markdown

Immer häufiger stößt man auf dieses Format um Texte für das Web zu schreiben. Es ist eine einfache Auszeichnungssprache, die Schreibenden einen Fokus auf den Inhalt ermöglicht. Wer dies üben möchte, kann dies mit der open source Software <u>Joplin</u> gut machen.

Die nachstehende Abbildung zeigt den letzten Abschnitt als Markdownquelltext an.

# ##### Markdown

Immer häufiger stößt man auf dieses Format um Texte für das Web zu schreiben. Es ist eine einfache Auszeichnungssprache, die Schreibenden einen Fokus auf den Inhalt ermöglicht. Wer dies üben möchte, kann dies mit der open source Software \*\*[Joplin] (https://joplinapp.org/) \*\* gut machen.

## Rückmeldungen zum Abschluss im Chat

- War alles super
- @Sigi, vielen Dank, war total rund!
- Vielen Dank!
- vielen, vielen Dank- ich bin wieder ganz motiviert- nicht nur fürs Wochenende!